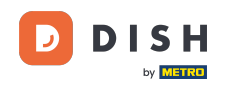

i

Bienvenue sur le tableau de bord de DISH Reservation . Dans ce tutoriel, nous vous montrons comment gérer vos tables et vos places.

| <b>DISH</b> RESERVATION                                |                                                                                |                                      | Test Res           | staurant - Test 🕤 🛛 🎽  | ► ●              |
|--------------------------------------------------------|--------------------------------------------------------------------------------|--------------------------------------|--------------------|------------------------|------------------|
| Reservations                                           | Have a walk-in customer? Received a reservation request over reservation book! | r phone / email? Don't forget to add | l it to your WALK  | -IN ADD RESERVATIO     |                  |
| न्न Table plan<br>🎢 Menu                               | •                                                                              | Thu, 28 Sep - Thu, 28 Sep            |                    | <b>#</b>               | $\mathbf{>}$     |
| 🛎 Guests                                               | You have no limits configured for the selected date.                           |                                      |                    | Add a new lin          | nit              |
| ☺ Feedback<br>唑 Reports                                | ⊖ All ⊖ Completed                                                              | Upcoming     Cance                   | celled             | 0 🙁 0                  |                  |
| 🌣 Settings 👻                                           |                                                                                |                                      |                    |                        |                  |
|                                                        |                                                                                | No reservations available            |                    |                        |                  |
|                                                        |                                                                                |                                      |                    |                        |                  |
| Too many guests in house?<br>Pause online reservations | Print Decisioned by Hernitality Divital CombH. All rights recorded             |                                      |                    |                        | 8                |
|                                                        | Designed by hospitality Digital Ombri. All rights reserved.                    |                                      | FAQ   Terms of use | imprint   Data privacy | Privacy Settings |

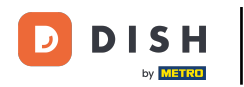

### • Tout d'abord, allez dans Paramètres dans le menu à gauche.

| DISH RESERVATION                                       |                                                 |                               |                              | <b>*</b> *               | Test Restaurant - Tes  | st 🖸   🛔     |             | •     |
|--------------------------------------------------------|-------------------------------------------------|-------------------------------|------------------------------|--------------------------|------------------------|--------------|-------------|-------|
| Reservations                                           | Have a walk-in customer? F<br>reservation book! | Received a reservation reques | st over phone / email? Don't | forget to add it to your | WALK-IN AE             | D RESERVATI  | ION         |       |
| 🍽 Table plan                                           |                                                 |                               |                              |                          |                        |              |             |       |
| 🎢 Menu                                                 | <                                               |                               | Thu, 28 Sep - Thu, 2         | 8 Sep                    |                        |              | ) (>)       |       |
| 📇 Guests                                               | You have no limits configur                     | red for the selected date.    |                              |                          |                        | Add a new li | imit        |       |
| Feedback                                               |                                                 |                               |                              |                          |                        |              |             |       |
| 🗠 Reports                                              |                                                 |                               | Upcoming                     | ○ Cancelled              | 0 🔁                    | <b>4</b> 0   |             |       |
| 💠 Settings 👻                                           |                                                 |                               |                              |                          |                        |              |             |       |
|                                                        |                                                 |                               | No reservations a            | available                |                        |              |             |       |
| -                                                      | Print                                           |                               |                              |                          |                        |              | 2           |       |
| Too many guests in house?<br>Pause online reservations | Designed by Hospitality Digital GmbH            | H. All rights reserved.       |                              | FAQ                      | Terms of use   Imprint | Data privacy | Privacy Set | tings |

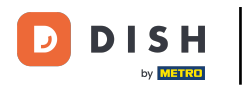

### Et puis sélectionnez Table/Sièges .

| <b>DISH</b> RESERVATION                   |                                                     |                           |                             | ۴                    | Test Restaurant - Te       | st 🖸   🍀 🖌            |            |
|-------------------------------------------|-----------------------------------------------------|---------------------------|-----------------------------|----------------------|----------------------------|-----------------------|------------|
| Reservations                              | Have a walk-in customer? Received reservation book! | a reservation request ove | r phone / email? Don't forg | et to add it to your | WALK-IN A                  | DD RESERVATION        |            |
| 🎮 Table plan                              |                                                     |                           |                             |                      |                            |                       |            |
| 🍴 Menu                                    |                                                     |                           | Thu, 28 Sep - Thu, 28 Se    | p                    |                            |                       |            |
| 🐣 Guests                                  | You have no limits configured for th                | e selected date.          |                             |                      |                            | Add a new limit       |            |
| 🕲 Feedback                                |                                                     |                           |                             |                      |                            |                       |            |
| 🗠 Reports                                 | <b>∩ All</b> ⊂                                      | Completed                 | Upcoming                    | ⊖ Cancelled          | 0 🗹                        | <b>&amp;</b> 0        |            |
| 🌣 Settings 👻                              |                                                     |                           |                             |                      |                            |                       |            |
| () Hours                                  |                                                     |                           |                             |                      |                            |                       |            |
| 🗟 Reservations                            |                                                     |                           |                             |                      |                            |                       |            |
| 🛱 Tables/Seats                            |                                                     |                           |                             |                      |                            |                       |            |
| 🛱 Reservation limits                      |                                                     |                           |                             |                      |                            |                       |            |
| <b>%</b> Offers                           |                                                     |                           |                             |                      |                            |                       |            |
| ♀ Notifications                           |                                                     |                           | No reservations availa      | able                 |                            |                       |            |
| 😚 Account                                 |                                                     |                           |                             |                      |                            |                       |            |
| ${ {oldsymbol { 	heta } } }$ Integrations | Print                                               |                           |                             |                      |                            |                       | 3          |
| Too many guests in house?                 | Designed by Hospitality Digital GmbH. All rights    | reserved.                 |                             | FAQ                  | 2   Terms of use   Imprint | Data privacy   Privac | y Settings |

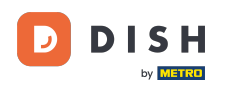

Si vous avez choisi la configuration basée sur les sièges, vous pouvez saisir le nombre de sièges disponibles dans le champ de saisie correspondant. Remarque : la configuration basée sur les sièges gérera les réservations en fonction du nombre total de sièges disponibles.

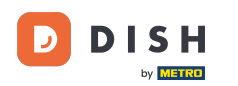

| <b>DISH</b> RESERVATION   |                                                                                                    | <b>*</b> •                               | Test Restaurant - Test 🕤                          | <u> </u>   |        |
|---------------------------|----------------------------------------------------------------------------------------------------|------------------------------------------|---------------------------------------------------|------------|--------|
| Reservations              | If you choose to use seats-based setup, reservations will be managed according to the total number of sea<br>If you choose table-based setup, all reservations will be assigned one or more tables automatically. You wi<br>assigned tables. Only you can see the assigned tables. Your guests are not shown tables during the reserv | ats availab<br>Il have the<br>ation proc | le.<br>Possibility to modify the automati<br>æss. | cally      |        |
| 🛏 Table plan              | Do you wish to enable table-based setup?                                                                                                    |                                          |                                                   |            |        |
| 🎢 Menu                    |                                                                                                    |                                          |                                                   |            |        |
| 📇 Guests                  | How many seats are available for reservation in your establishment?                                                                                                    |                                          | 6                                                 |            |        |
| Feedback                  |                                                                                                    |                                          |                                                   | SAVE       |        |
| 🗠 Reports                 |                                                                                                    |                                          |                                                   |            |        |
| 🂠 Settings 👻              |                                                                                                    |                                          |                                                   |            |        |
| () Hours                  |                                                                                                    |                                          |                                                   |            |        |
| 🖾 Reservations            |                                                                                                    |                                          |                                                   |            |        |
| A Tables/Seats            |                                                                                                    |                                          |                                                   |            |        |
| 💼 Reservation limits      |                                                                                                    |                                          |                                                   |            |        |
| % Offers                  |                                                                                                    |                                          |                                                   |            |        |
| ♣ Notifications           |                                                                                                    |                                          |                                                   |            |        |
| \land Account             |                                                                                                    |                                          |                                                   |            |        |
| & Integrations            |                                                                                                    |                                          |                                                   |            |        |
| Too many guests in house? | Designed by Hospitality Digital GmbH. All rights reserved.                                                                                                    | FAQ                                      | Terms of use   Imprint   Data privacy             | Privacy Se | ttings |

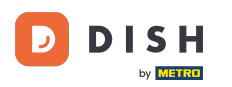

Si vous souhaitez utiliser une configuration basée sur des tables, utilisez simplement le commutateur pour l'activer. Remarque : une configuration basée sur des tables attribuera automatiquement les réservations aux tables.

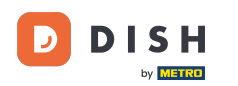

| <b>DISH</b> RESERVATION   |                                                                                                    | <b>*</b> *                              | Test Restaurant - Test 🕤                         | <u> 최</u> 분 ~ |        |
|---------------------------|----------------------------------------------------------------------------------------------------|-----------------------------------------|--------------------------------------------------|---------------|--------|
| Reservations              | If you choose to use seats-based setup, reservations will be managed according to the total number of sea<br>If you choose table-based setup, all reservations will be assigned one or more tables automatically. You will<br>assigned tables. Only you can see the assigned tables. Your guests are not shown tables during the reserva | its availab<br>I have the<br>ation proc | e.<br>possibility to modify the automati<br>ess. | cally         |        |
| 🛏 Table plan              | Do you wish to enable table-based setup?                                                                                                    |                                         |                                                  |               |        |
| 🍴 Menu                    |                                                                                                    |                                         |                                                  |               |        |
| 🛎 Guests                  | How many seats are available for reservation in your establishment?                                                                                                    |                                         | 6                                                |               |        |
| eedback                   |                                                                                                    |                                         |                                                  | ₿ SAVE        |        |
| 🗠 Reports                 |                                                                                                    |                                         |                                                  |               |        |
| 🗢 Settings 🗝              |                                                                                                    |                                         |                                                  |               |        |
| () Hours                  |                                                                                                    |                                         |                                                  |               |        |
| Reservations              |                                                                                                    |                                         |                                                  |               |        |
| 🛱 Tables/Seats            |                                                                                                    |                                         |                                                  |               |        |
| 🛱 Reservation limits      |                                                                                                    |                                         |                                                  |               |        |
| % Offers                  |                                                                                                    |                                         |                                                  |               |        |
| ♠ Notifications           |                                                                                                    |                                         |                                                  |               |        |
| 🛠 Account                 |                                                                                                    |                                         |                                                  |               |        |
| ${\cal O}$ Integrations   |                                                                                                    |                                         |                                                  |               |        |
| Too many guests in house? | Designed by Hospitality Digital GmbH. All rights reserved.                                                                                                    | FAQ                                     | Terms of use   Imprint   Data privacy            | Privacy Set   | ttings |

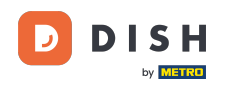

i

Le passage d'une configuration basée sur les sièges à une configuration basée sur les tables attribuera automatiquement toutes les réservations existantes aux tables.

| DISH RESERVATION                      |                                                                                                    | <b>*</b> *                               | Test Restaurant - Test 🕤                                  | 4<br>4<br>7<br>7<br>7<br>7<br>7<br>7<br>7<br>7 |        |
|---------------------------------------|----------------------------------------------------------------------------------------------------|------------------------------------------|-----------------------------------------------------------|------------------------------------------------|--------|
| E Reservations                        | If you choose to use seats-based setup, reservations will be managed according to the total number of sea<br>If you choose table-based setup, all reservations will be assigned one or more tables automatically. You wi<br>assigned tables. Only you can see the assigned tables. Your guests are not shown tables during the reserv | ats availab<br>Il have the<br>ation proc | le.<br>9 possibility to modify the automati<br>2005 poss. | cally                                          |        |
| Ħ Table plan                          | Do you wish to enable table-based setup?                                                                                                    |                                          |                                                           |                                                |        |
| <b>"1</b> Menu                        |                                                                                                    |                                          |                                                           |                                                |        |
| 🛎 Guests                              | How many seats are available for reservation in your establishment?                                                                                                    |                                          | 6                                                         |                                                |        |
| Feedback                              |                                                                                                    |                                          |                                                           | SAVE                                           |        |
| 🗠 Reports                             |                                                                                                    |                                          |                                                           |                                                |        |
| 🔹 Settings 👻                          |                                                                                                    |                                          |                                                           |                                                |        |
| () Hours                              |                                                                                                    |                                          |                                                           |                                                |        |
| Reservations                          |                                                                                                    |                                          |                                                           |                                                |        |
| A Tables/Seats                        |                                                                                                    |                                          |                                                           |                                                |        |
| 🛱 Reservation limits                  |                                                                                                    |                                          |                                                           |                                                |        |
| % Offers                              |                                                                                                    |                                          |                                                           |                                                |        |
| ♠ Notifications                       |                                                                                                    |                                          |                                                           |                                                |        |
| 😤 Account                             |                                                                                                    |                                          |                                                           |                                                |        |
| ${oldsymbol \mathscr O}$ Integrations |                                                                                                    |                                          |                                                           |                                                |        |
| oo many guests in house?              | Designed by Hospitality Digital GmbH. All rights reserved.                                                                                                    | FAQ                                      | Terms of use   Imprint   Data privac                      | / Privacy Se                                   | ttings |

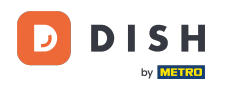

Si vous avez choisi la configuration basée sur un tableau, vous pouvez gérer vos zones avec l'icône d'édition désignée.

| <b>DISH</b> RESERVATION              |                                                                  |                                                    |                                                             |                                                         |                                                     |                                                                                           | <b>*</b> °                                   | Test Restaurant - Test (                                           | ○   # `                       | <ul> <li>G</li> </ul> |
|--------------------------------------|------------------------------------------------------------------|----------------------------------------------------|-------------------------------------------------------------|---------------------------------------------------------|-----------------------------------------------------|-------------------------------------------------------------------------------------------|----------------------------------------------|--------------------------------------------------------------------|-------------------------------|-----------------------|
| Reservations                         | If you choose to us<br>If you choose table<br>assigned tables. C | se seats-based<br>e-based setup<br>only you can se | d setup, reservat<br>o, all reservations<br>ee the assigned | ions will be mai<br>will be assigne<br>tables. Your gue | naged accordin<br>d one or more<br>ests are not sho | ig to the total number of so<br>tables automatically. You w<br>wn tables during the reser | eats availat<br>vill have the<br>vation proe | ole.<br>e possibility to modify the aut<br>cess.                   | omatically                    |                       |
| 🋏 Table plan                         | You are using ta                                                 | ible-based set                                     | tup                                                         |                                                         |                                                     |                                                                                           |                                              |                                                                    | •                             | 5                     |
| 🎢 Menu                               |                                                                  |                                                    |                                                             |                                                         |                                                     |                                                                                           |                                              |                                                                    |                               |                       |
| 🐣 Guests                             | IMPORTANT: Ple<br>properly work fo                               | ease be aware<br>or existing res                   | e that the change<br>ervations, please                      | e to table mode<br>make sure tha                        | e can take some<br>t the overall am                 | e time. All reservations will<br>nount of seats on the tables                             | be automa<br>s is the san                    | itically assigned to tables. To r<br>ne as the amount of seats cor | nake this<br>ifigured before. |                       |
| Feedback                             | Area(s)                                                          |                                                    |                                                             |                                                         |                                                     |                                                                                           |                                              |                                                                    | 2                             | 5                     |
| 🗠 Reports                            | If your establish<br>Your active area                            | ment has mu<br>s are listed be                     | Itiple areas or ro<br>Now:                                  | oms, you may v                                          | vant to define a                                    | in area before you start ass                                                              | igning tab                                   | les to it. e.g.: Indoor, Outdoor,                                  | Bar, Lounge, et               | .c.                   |
| 🌣 Settings 👻                         | Restaurant                                                       |                                                    |                                                             |                                                         |                                                     |                                                                                           |                                              |                                                                    |                               |                       |
| () Hours                             |                                                                  |                                                    |                                                             |                                                         |                                                     |                                                                                           |                                              |                                                                    |                               |                       |
| 🖾 Reservations                       | Table(s)                                                         |                                                    |                                                             |                                                         |                                                     |                                                                                           |                                              |                                                                    |                               | \$                    |
| A Tables/Seats                       | Tables are assig<br>reservations inv                             | ned to specifi<br>alid. Don't wo                   | c areas. When yo<br>rry, you can just                       | ou pause a who<br>move them to o                        | le area, all table<br>other available 1             | es assigned to that area wil<br>table(s). When you deactiv                                | l be pauseo<br>ate a table                   | d. This may make some of you<br>for "reservable online", reserv    | ır future<br>ations made      |                       |
| 🛱 Reservation limits                 | online won't be<br>for incoming res                              | assigned to tl<br>servations.                      | his tables. You ca                                          | ın also assign ta                                       | ables a booking                                     | priority between 1 (high) a                                                               | ind 3 (low).                                 | The tables with high priority                                      | will be preferre              | d                     |
| % Offers                             | Table same                                                       | Contra (C)                                         | A                                                           | Duiouitu                                                | Chatura                                             | Decemental entire                                                                         |                                              |                                                                    |                               |                       |
| A Notifications                      |                                                                  | Seats (6)                                          | Area name                                                   | Priority                                                | Status                                              | Reservable online                                                                         |                                              |                                                                    |                               |                       |
| 😚 Account                            | 1                                                                | 2                                                  | Restaurant                                                  | 1                                                       | Active                                              | Active                                                                                    |                                              |                                                                    |                               |                       |
| ${\boldsymbol artheta}$ Integrations | 2                                                                | 4                                                  | Restaurant                                                  | 2                                                       | Active                                              | Active                                                                                    |                                              |                                                                    |                               |                       |
| Too many quests in house?            | Tablegroups                                                      |                                                    |                                                             |                                                         |                                                     |                                                                                           |                                              |                                                                    |                               |                       |

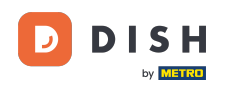

• Vous pouvez ensuite modifier le nom, décider si le client peut le sélectionner lors de la réservation et le rendre actif ou inactif. Vous pouvez également ajouter de nouvelles zones et les supprimer.

| DISH RESERVATION         |                                                                  |                                                     |                                                       |                                                        |                                                      |                                                                                     | <b>*</b> •                                      | Test Restaurant                                | - Test 🕤        | 월 ~                   | • |
|--------------------------|------------------------------------------------------------------|-----------------------------------------------------|-------------------------------------------------------|--------------------------------------------------------|------------------------------------------------------|-------------------------------------------------------------------------------------|-------------------------------------------------|------------------------------------------------|-----------------|-----------------------|---|
| Reservations             | If you choose to us<br>If you choose table<br>assigned tables. C | se seats-based<br>e-based setup,<br>only you can se | setup, reservat<br>all reservations<br>e the assigned | ions will be mi<br>s will be assign<br>tables. Your gu | anaged accordi<br>ed one or more<br>uests are not sh | ng to the total number of<br>tables automatically. You<br>own tables during the res | seats availab<br>will have the<br>ervation proc | ole.<br>9 possibility to modify<br>cess.       | y the automat   | ically                |   |
| 🎮 Table plan             | You are using ta                                                 | ble-based set                                       | qu                                                    |                                                        |                                                      |                                                                                     |                                                 |                                                |                 |                       |   |
| 🍴 Menu                   | _                                                                |                                                     |                                                       |                                                        |                                                      |                                                                                     |                                                 |                                                |                 | ~                     | - |
| 🛎 Guests                 | Manage Area(s<br>Area Name                                       | )                                                   | Selec                                                 | table A                                                | Active                                               |                                                                                     |                                                 |                                                |                 |                       |   |
| 🕲 Feedback               | Restaurant                                                       |                                                     |                                                       |                                                        | $\circ$ (1                                           |                                                                                     |                                                 |                                                |                 |                       |   |
| 🗠 Reports                |                                                                  |                                                     | •                                                     |                                                        |                                                      |                                                                                     |                                                 |                                                |                 |                       |   |
| 💠 Settings 👻             | Would you like t                                                 | to add more ar                                      | eas?                                                  |                                                        |                                                      |                                                                                     |                                                 |                                                |                 | Add                   |   |
| () Hours                 | Table(s)                                                         |                                                     |                                                       |                                                        |                                                      |                                                                                     |                                                 |                                                |                 | D.                    |   |
| Reservations             | Tables are assig                                                 | ned to specific                                     | areas. When yo                                        | ou pause a wh                                          | ole area, all tabl                                   | es assigned to that area v                                                          | vill be paused                                  | d. This may make son                           | ne of your fut  | ure                   |   |
| Tables/Seats             | reservations inv                                                 | alid. Don't wor<br>assigned to th                   | ry, you can just<br>is tables. You ca                 | move them to<br>an also assign t                       | other available<br>tables a booking                  | table(s). When you deact<br>a priority between 1 (high)                             | ivate a table i<br>) and 3 (low).               | for "reservable online<br>The tables with high | e", reservation | s made<br>e preferred |   |
| Reservation limits       | for incoming res                                                 | servations.                                         |                                                       |                                                        |                                                      | (···3··                                                                             | , (,.                                           |                                                |                 |                       |   |
| % Offers                 | Table name                                                       | Seats (6)                                           | Area name                                             | Priority                                               | Status                                               | Reservable online                                                                   |                                                 |                                                |                 |                       |   |
| ♠ Notifications          | 1                                                                | 2                                                   | Restaurant                                            | 1                                                      | Active                                               | Active                                                                              |                                                 |                                                |                 |                       |   |
| 😭 Account                | 2                                                                | 4                                                   | Restaurant                                            | 2                                                      | Active                                               | Active                                                                              |                                                 |                                                |                 |                       |   |
| 𝔗 Integrations           |                                                                  |                                                     |                                                       |                                                        |                                                      |                                                                                     |                                                 |                                                |                 |                       |   |
| oo many guests in house? | Tablegroups                                                      |                                                     |                                                       |                                                        |                                                      |                                                                                     |                                                 |                                                |                 | ľ                     |   |

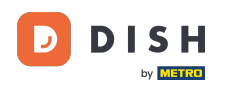

# Pour gérer vos tableaux, cliquez sur l'icône d'édition désignée .

| <b>DISH</b> RESERVATION               |                                                                  |                                                    |                                                               |                                                      |                                                             |                                                                                            | <b>*</b> *                                 | Test Restaurant - Test 🕤                                                                                             |                              |  |
|---------------------------------------|------------------------------------------------------------------|----------------------------------------------------|---------------------------------------------------------------|------------------------------------------------------|-------------------------------------------------------------|--------------------------------------------------------------------------------------------|--------------------------------------------|----------------------------------------------------------------------------------------------------|------------------------------|--|
| Reservations                          | If you choose to us<br>If you choose table<br>assigned tables. O | se seats-based<br>e-based setup<br>nly you can se  | d setup, reservati<br>, all reservations<br>ee the assigned t | ons will be ma<br>will be assigne<br>ables. Your gue | naged according<br>d one or more t<br>ests are not show     | g to the total number of se<br>ables automatically. You w<br>wn tables during the resen    | ats availat<br>ill have the<br>vation proc | ole.<br>e possibility to modify the automat<br>cess.                                                                 | ically                       |  |
| 편 Table plan                          | You are using ta                                                 | ble-based set                                      | up                                                            |                                                      |                                                             |                                                                                            |                                            |                                                                                                    |                              |  |
| 🎢 Menu                                |                                                                  |                                                    |                                                               |                                                      |                                                             |                                                                                            |                                            |                                                                                                    |                              |  |
| 🐣 Guests                              | Area(s)                                                          | ment has mu                                        | ltiple areas or roo                                           | oms, you may v                                       | vant to define a                                            | n area before you start assi                                                               | gning tab                                  | les to it. e.g.: Indoor, Outdoor, Bar, l                                                                             | Lounge, etc.                 |  |
| Feedback                              | Your active area                                                 | s are listed be                                    | low:                                                          |                                                      |                                                             |                                                                                            |                                            |                                                                                                    |                              |  |
| 🗠 Reports                             |                                                                  |                                                    |                                                               |                                                      |                                                             |                                                                                            |                                            |                                                                                                    | _                            |  |
| 🔹 Settings 👻                          | Table(s)                                                         |                                                    |                                                               |                                                      |                                                             |                                                                                            |                                            |                                                                                                    | ľ                            |  |
| () Hours                              | Tables are assign<br>reservations inv<br>online won't be         | ned to specifi<br>alid. Don't wo<br>assigned to th | c areas. When yc<br>rry, you can just i<br>nis tables. You ca | ou pause a who<br>move them to o<br>n also assign ta | le area, all table:<br>other available t<br>ables a booking | s assigned to that area will<br>able(s). When you deactiva<br>priority between 1 (high) ar | be paused<br>ite a table<br>nd 3 (low).    | d. This may make some of your futu<br>for "reservable online", reservations<br>The tables with high priority will be | ure<br>5 made<br>e preferred |  |
| Reservations                          | for incoming res                                                 | servations.                                        |                                                               |                                                      |                                                             |                                                                                            |                                            |                                                                                                    |                              |  |
| Tables/Seats                          | Table name                                                       | Seats (6)                                          | Area name                                                     | Priority                                             | Status                                                      | Reservable online                                                                          |                                            |                                                                                                    |                              |  |
| Reservation limits                    | 1                                                                | 2                                                  | Restaurant                                                    | 1                                                    | Active                                                      | Active                                                                                     |                                            |                                                                                                    |                              |  |
| % Offers                              | 2                                                                | 4                                                  | Restaurant                                                    | 2                                                    | Active                                                      | Active                                                                                     |                                            |                                                                                                    |                              |  |
| ♣ Notifications                       |                                                                  |                                                    |                                                               |                                                      |                                                             |                                                                                            |                                            |                                                                                                    |                              |  |
| প Account                             | _                                                                |                                                    |                                                               |                                                      |                                                             |                                                                                            |                                            |                                                                                                    |                              |  |
| ${oldsymbol \mathscr O}$ Integrations | Tablegroups                                                      |                                                    |                                                               |                                                      |                                                             |                                                                                            |                                            |                                                                                                    | ľ                            |  |
| Too many guests in house?             | You can configu<br>reservation. Plea<br>maximum num              | ire table comb<br>ase configure<br>ber of guests,  | pinations here. If<br>a line for each po<br>which fit on      | reservations de<br>ossible combin                    | on't fit any of the<br>ation, a specific                    | e tables, we will try to conf<br>table can used in multiple                                | igure one<br>combinat                      | of the configured table combination ions, You can configure minimum                                                  | ons for this<br>and          |  |

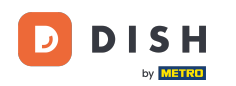

0

Vous pouvez désormais modifier les tables existantes. Les rendre actives ou inactives, choisir si elles sont réservables en ligne et ajouter de nouvelles tables ou les supprimer.

| DISH RESERVATION     |                                                                                                    |                                                    |                                                                                |                                                                          |                                                            | <b>*</b> *                                          | Test Restaurant - T                                 | est 🕤                 |                  |   |
|----------------------|----------------------------------------------------------------------------------------------------|----------------------------------------------------|--------------------------------------------------------------------------------|--------------------------------------------------------------------------|------------------------------------------------------------|-----------------------------------------------------|-----------------------------------------------------|-----------------------|------------------|---|
| Reservations         | If you choose to use seats-ba<br>If you choose table-based se<br>assigned tables. Only you ca            | ised setup, re<br>tup, all reserv<br>n see the ass | eservations will be man<br>vations will be assigned<br>igned tables. Your gues | aged according to the<br>I one or more tables a<br>sts are not shown tab | e total number o<br>nutomatically. Yo<br>les during the re | of seats availal<br>u will have th<br>servation pro | ole.<br>e possibility to modify tl<br>cess.         | he automat            | ically           |   |
| Ħ Table plan         | You are using table-based                                                                                | setup                                              |                                                                                |                                                                          |                                                            |                                                     |                                                     |                       |                  |   |
| <b>"1</b> Menu       |                                                                                                    |                                                    |                                                                                |                                                                          |                                                            |                                                     |                                                     |                       | <u> </u>         |   |
| 🛎 Guests             | <b>Area(s)</b><br>If your establishment has                                                              | multiple area                                      | s or rooms, you may wa                                                         | ant to define an area l                                                  | before you start                                           | assigning tab                                       | eles to it. e.g.: Indoor, Ou                        | tdoor, Bar, L         | ounge, etc.      |   |
| Eeedback             | Your active areas are listed                                                                             | below:                                             |                                                                                |                                                                          |                                                            |                                                     |                                                     |                       |                  |   |
| 🗠 Reports            | Restaurant                                                                                               |                                                    |                                                                                |                                                                          |                                                            |                                                     |                                                     |                       |                  |   |
| 🗘 Settings 🗸         |                                                                                                    |                                                    |                                                                                |                                                                          |                                                            |                                                     |                                                     |                       |                  |   |
| () Hours             | Manage Table(s) - Total S                                                                                | eats: 6                                            |                                                                                |                                                                          |                                                            |                                                     |                                                     |                       |                  |   |
| Reservations         | Table Name                                                                                               | Seats                                              | Area                                                                           | Priority                                                                 | Active                                                     | Reservable o                                        | online                                              |                       |                  |   |
| Tables/Seats         | 1                                                                                                    | 2                                                  | Restaurant -                                                                   | Prio 1 👻                                                                 |                                                            |                                                     |                                                     |                       |                  |   |
| 🖶 Reservation limits | 2                                                                                                    | 4                                                  | Restaurant -                                                                   | Prio 2 👻                                                                 |                                                            |                                                     |                                                     |                       |                  |   |
| % Offers             |                                                                                                    |                                                    |                                                                                |                                                                          |                                                            |                                                     |                                                     |                       |                  |   |
| ♠ Notifications      | Would you like to add mor                                                                                | e tables?                                          |                                                                                |                                                                          |                                                            |                                                     |                                                     |                       | Add              |   |
| 😚 Account            | -                                                                                                    |                                                    |                                                                                |                                                                          |                                                            |                                                     |                                                     |                       |                  | 4 |
| Integrations         | <b>Tablegroups</b><br>You can configure table co<br>reservation. Please configu<br>maximum number of gue | ombinations<br>ure a line for<br>sts, which fit    | here. If reservations do<br>each possible combina<br>on                        | n't fit any of the table<br>tion, a specific table c                     | s, we will try to c<br>an used in mult                     | onfigure one<br>iple combina                        | of the configured table<br>tions, You can configure | combinatic<br>minimum | ons for this and |   |

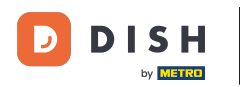

# Pour gérer vos groupes de tables, cliquez sur l'icône en forme de crayon désignée .

| <b>DISH</b> RESERVATION   |                                                        |                                                   |                                          |                                                                                                    |                                           |                                                             | <b>≜</b> •                 | Test Restaurant -                                | Test 🕤                             | ~ 계환                  |         |
|---------------------------|--------------------------------------------------------|---------------------------------------------------|------------------------------------------|----------------------------------------------------------------------------------------------------|-------------------------------------------|-------------------------------------------------------------|----------------------------|--------------------------------------------------|------------------------------------|-----------------------|---------|
|                           | Table(s)                                               |                                                   |                                          |                                                                                                    |                                           |                                                             |                            |                                                  |                                    | ľ                     |         |
| Reservations              | Tables are assig                                       | ned to specific                                   | areas. When yo                           | ou pause a wh                                                                                                    | ole area, all table                       | s assigned to that area wil                                 | be pause                   | d. This may make som                             | ne of your fut                     | ure                   |         |
| 🛏 Table plan              | reservations inv<br>online won't be<br>for incoming re | valid. Don't wor<br>assigned to th<br>servations. | ry, you can just i<br>iis tables. You ca | move them to<br>In also assign                                                                                                    | other available t<br>tables a booking     | able(s). When you deactiva<br>priority between 1 (high) a   | ate a table<br>nd 3 (low). | for "reservable online<br>. The tables with high | ", reservation:<br>priority will b | s made<br>e preferred |         |
| ¶ Menu                    | Table name                                             | Seats (34)                                        | Area name                                | Priority                                                                                                    | Status                                    | Reservable online                                           |                            |                                                  |                                    |                       |         |
| 🐣 Guests                  | 1                                                      | 2                                                 | Restaurant                               | 1                                                                                                    | Active                                    | Active                                                      |                            |                                                  |                                    |                       |         |
| 🙂 Feedback                | 2                                                      | 4                                                 | Restaurant                               | 2                                                                                                    | Active                                    | Active                                                      |                            |                                                  |                                    |                       |         |
|                           | 3                                                      | 4                                                 | Restaurant                               | 1                                                                                                    | Active                                    | Active                                                      |                            |                                                  |                                    |                       |         |
| 🗠 Reports                 | 4                                                      | 10                                                | Restaurant                               | 3                                                                                                    | Active                                    | Active                                                      |                            |                                                  |                                    |                       |         |
| 🌣 Settings 👻              | 5                                                      | 14                                                | Restaurant                               | 3                                                                                                    | Active                                    | Active                                                      |                            |                                                  |                                    |                       |         |
| () Hours                  |                                                        |                                                   |                                          |                                                                                                    |                                           |                                                             |                            |                                                  |                                    |                       |         |
| 🗟 Reservations            |                                                        |                                                   |                                          |                                                                                                    |                                           |                                                             |                            |                                                  |                                    | _                     |         |
| A Tables/Seats            | Tablegroups                                            |                                                   |                                          |                                                                                                    |                                           |                                                             |                            |                                                  |                                    | ľ                     |         |
| 🛱 Reservation limits      | You can configure<br>reservation. Ple                  | ure table comb<br>ase configure                   | oinations here. If<br>a line for each p  | reservations of<br>reservations of the server of the server | don't fit any of th<br>nation, a specific | e tables, we will try to conf<br>table can used in multiple | igure one<br>combinat      | of the configured tab<br>tions, You can configu  | le combinatio<br>re minimum        | ons for this<br>and   |         |
| % Offers                  | maximum num                                            | nber of guests,                                   | which fit on                             |                                                                                                    |                                           |                                                             |                            |                                                  |                                    |                       |         |
| ♠ Notifications           | Tables                                                 | Min.Guests                                        | Max.Gu                                   | lests                                                                                                    | Priority                                  | Status                                                      |                            |                                                  |                                    |                       |         |
| 🛠 Account                 | 1,2                                                    | 5                                                 | 6                                        |                                                                                                    | 1                                         | Active                                                      |                            |                                                  |                                    |                       |         |
|                           |                                                        |                                                   |                                          |                                                                                                    |                                           |                                                             |                            |                                                  |                                    |                       |         |
|                           | Decision of the Unit                                   |                                                   |                                          |                                                                                                    |                                           |                                                             |                            |                                                  |                                    |                       |         |
| Too many guests in house? | Designed by Hospitali                                  | ty Digital GmbH. A                                | ll rights reserved.                      |                                                                                                    |                                           |                                                             | FAQ                        | Terms of use   Imprint                           | Data privad                        | cy Privacy Se         | attings |

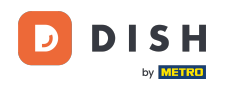

0

Vous pouvez ensuite décider quelles tables peuvent être combinées et définir le nombre minimum et maximum de convives pour le groupe de tables.

| DISH RESERVATION                         |                                     |                               |                    |                   |                        |                            | <b>≜</b> •  | Test Restaurant - Te                                  | st 🕤   🔅                       |             |        |
|------------------------------------------|-------------------------------------|-------------------------------|--------------------|-------------------|------------------------|----------------------------|-------------|-------------------------------------------------------|--------------------------------|-------------|--------|
| -                                        | Table(s)                            |                               |                    |                   |                        |                            |             |                                                       |                                | ľ           |        |
| Reservations                             | Tables are assig                    | ned to specific               | areas. When yo     | ou pause a who    | ole area, all tables a | assigned to that area will | be pause    | d. This may make some o<br>for "reservable online" re | f your future<br>servations ma | ade         |        |
| 🛏 Table plan                             | online won't be<br>for incoming res | assigned to th<br>servations. | is tables. You ca  | an also assign ta | ables a booking p      | riority between 1 (high) a | nd 3 (low). | The tables with high pric                             | prity will be pr               | eferred     |        |
| 🎢 Menu                                   | Table name                          | Seats (34)                    | Area name          | Priority          | Status                 | Reservable online          |             |                                                       |                                |             |        |
| 🐣 Guests                                 | 1                                   | 2                             | Restaurant         | 1                 | Active                 | Active                     |             |                                                       |                                |             |        |
| Seedback                                 | 2                                   | 4                             | Restaurant         | 2                 | Active                 | Active                     |             |                                                       |                                |             |        |
| I≁ Denorts                               | 3                                   | 4                             | Restaurant         | 1                 | Active                 | Active                     |             |                                                       |                                |             |        |
|                                          | 4                                   | 10                            | Restaurant         | 3                 | Active                 | Active                     |             |                                                       |                                |             |        |
| 🜣 Settings 👻                             | 5                                   | 14                            | Restaurant         | 3                 | Active                 | Active                     |             |                                                       |                                |             |        |
| () Hours                                 |                                     |                               |                    |                   |                        |                            |             |                                                       |                                |             |        |
| Reservations                             | Manage Tables                       |                               |                    |                   |                        |                            |             |                                                       |                                |             | 1      |
| A Tables/Seats                           | Manage Tableg                       | (s)                           |                    |                   |                        |                            |             |                                                       |                                |             |        |
| Reservation limits                       | *1 *2                               |                               |                    | \$ 5              | 6                      | Prio 1                     |             | •                                                     |                                |             |        |
| <b>%</b> Offers                          |                                     |                               |                    |                   |                        |                            |             |                                                       |                                |             |        |
| 🗘 Notifications                          | Would you like t                    | o add more ta                 | ble combinatio     | ns?               |                        |                            |             |                                                       | A                              | dd          |        |
| 🕆 Account                                |                                     |                               |                    |                   |                        |                            |             |                                                       |                                |             |        |
| ${\boldsymbol \mathscr{O}}$ Integrations |                                     |                               |                    |                   |                        |                            |             |                                                       |                                | SAVE        |        |
| po many guests in house?                 | Designed by Hospitalit              | y Digital GmbH. A             | l rights reserved. |                   |                        |                            | FAQ         | Terms of use   Imprint                                | Data privacy                   | Privacy Set | ttings |

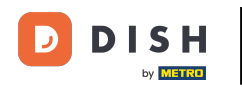

## Une fois votre configuration terminée, cliquez sur ENREGISTRER pour appliquer vos modifications.

| DISH RESERVATION         |                                     |                               |                     |                 |                 |                             | <b>≜</b> ● Test      | Restaurant - Te   | est 🖸   🗧        | মাদ<br>সাদ প |        |
|--------------------------|-------------------------------------|-------------------------------|---------------------|-----------------|-----------------|-----------------------------|----------------------|-------------------|------------------|--------------|--------|
| Reservations             | online won't be<br>for incoming res | assigned to th<br>servations. | is tables. You ca   | n also assign t | ables a booking | priority between 1 (high) a | and 3 (low). The tab | les with high pri | ority will be pr | eferred      |        |
|                          | Table name                          | Seats (34)                    | Area name           | Priority        | Status          | Reservable online           |                      |                   |                  |              |        |
|                          | 1                                   | 2                             | Restaurant          | 1               | Active          | Active                      |                      |                   |                  |              |        |
| 🎢 Menu                   | 2                                   | 4                             | Restaurant          | 2               | Active          | Active                      |                      |                   |                  |              |        |
| 🐣 Guests                 | 3                                   | 4                             | Restaurant          | 1               | Active          | Active                      |                      |                   |                  |              |        |
| 🙂 Feedback               | 4                                   | 10                            | Restaurant          | 3               | Active          | Active                      |                      |                   |                  |              |        |
| Penorts                  | 5                                   | 14                            | Restaurant          | 3               | Active          | Active                      |                      |                   |                  |              |        |
|                          |                                     |                               |                     |                 |                 |                             |                      |                   |                  |              |        |
| 🐺 Settings 👻             | Manage Tableg                       | iroup(s)                      |                     |                 |                 |                             |                      |                   |                  |              |        |
| () Hours                 | Don't forget to s                   | ave your chan                 | iges                |                 |                 |                             |                      |                   |                  |              |        |
| Reservations             | *1 *2                               |                               |                     | <b>×</b> 5      | 6               | Prio 1                      |                      | •                 |                  |              |        |
| Tables/Seats             |                                     |                               |                     |                 |                 |                             |                      |                   |                  |              |        |
| 🛱 Reservation limits     | *2 *3                               |                               |                     | 7               | 8               | Prio 1                      |                      | •                 |                  |              |        |
| % Offers                 |                                     |                               |                     |                 |                 |                             |                      |                   |                  |              |        |
| ♠ Notifications          | Would you like t                    | o add more ta                 | able combinatior    | is?             |                 |                             |                      |                   | A                | dd           |        |
| 🛠 Account                |                                     |                               |                     |                 |                 |                             |                      |                   |                  |              | 4      |
| 𝚱 Integrations           |                                     |                               |                     |                 |                 |                             |                      |                   |                  | SAVE         |        |
| oo many guests in house? | Designed by Hospitalit              | y Digital GmbH. A             | ll rights reserved. |                 |                 |                             | FAQ   Terms of       | use   Imprint     | Data privacy     | Privacy Se   | ttings |

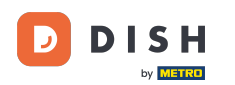

i

Lors du passage d'une configuration basée sur les tables à une configuration basée sur les sièges, toutes les attributions de table des réservations existantes seront supprimées.

| <b>DISH</b> RESERVATION                   |                                                                                                    |              |                   |                   |                  |                            | <b>≜</b> •   | Test Restaurant - Te         | st 🕤         | <u> 최</u> 분 ~<br>키주 ~ | G  |  |
|-------------------------------------------|----------------------------------------------------------------------------------------------------|--------------|-------------------|-------------------|------------------|----------------------------|--------------|------------------------------|--------------|-----------------------|----|--|
| E Reservations                            | If you choose to use seats-based setup, reservations will be managed according to the total number of seats available.<br>If you choose table-based setup, all reservations will be assigned one or more tables automatically. You will have the possibility to modify the automatically<br>assigned tables. Only you can see the assigned tables. Your guests are not shown tables during the reservation process.                                                                                                    |              |                   |                   |                  |                            |              |                              |              |                       |    |  |
| Ħ Table plan                              | You are using table-based setup                                                                                                    |              |                   |                   |                  |                            |              |                              |              |                       |    |  |
| 🎢 Menu                                    |                                                                                                    |              |                   |                   |                  |                            |              |                              |              |                       | ٠. |  |
| 🐣 Guests                                  | <b>Area(s)</b><br>If your establish                                                                                                    | ment has mul | tiple areas or ro | oms, you may v    | vant to define a | n area before you start as | signing tabl | es to it. e.g.: Indoor, Outd | oor, Bar, Le | unge, etc.            |    |  |
| Feedback                                  | Your active areas are listed below: Restaurant                                                                                                    |              |                   |                   |                  |                            |              |                              |              |                       |    |  |
| 🗠 Reports                                 | _                                                                                                    |              |                   |                   |                  |                            |              |                              |              |                       |    |  |
| 🌣 Settings 👻                              | Table(s)                                                                                                    |              |                   |                   |                  |                            |              |                              |              | Ľ                     |    |  |
| () Hours                                  | Tables are assigned to specific areas. When you pause a whole area, all tables assigned to that area will be paused. This may make some of your future reservations invalid. Don't worry, you can just move them to other available table(s). When you deactivate a table for "reservable online", reservations made allow work the science of the science of t |              |                   |                   |                  |                            |              |                              |              |                       |    |  |
| Reservations                              | for incoming re                                                                                                    | servations.  |                   | an also assign to | ables a booking  | priority between r (riigh) | and 5 (10W). | me tables with high pho      | nty will be  | preferred             |    |  |
| Tables/Seats                              | Table name                                                                                                    | Seats (34)   | Area name         | Priority          | Status           | Reservable online          |              |                              |              |                       |    |  |
| Reservation limits                        | 1                                                                                                    | 2            | Restaurant        | 1                 | Active           | Active                     |              |                              |              |                       |    |  |
| <b>%</b> Offers                           | 2                                                                                                    | 4            | Restaurant        | 2                 | Active           | Active                     |              |                              |              |                       |    |  |
| ♀ Notifications                           | 3                                                                                                    | 4            | Destaurant        | 1                 | Active           | Active                     |              |                              |              |                       |    |  |
| \land Account                             | 4                                                                                                    | 10           | Destaurant        | 7                 | Activo           | Activo                     |              |                              |              |                       |    |  |
| ${\boldsymbol{\mathscr{O}}}$ Integrations | 5                                                                                                    | 10           | Restaurant        | 3                 | Active           | Active                     |              |                              |              |                       |    |  |
| Too many guests in house?                 |                                                                                                    |              |                   |                   |                  |                            |              |                              |              |                       |    |  |

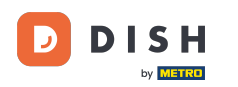

#### Voilà, vous avez terminé le tutoriel et savez maintenant comment gérer vos tables et vos sièges.

| <b>DISH</b> RESERVATION   |                                                                                                    |                                    |                                      |                                  |                                         |                                                           | <b>*</b> *               | Test Restaurant -                              | - Test 🕤                           | <u> </u>      | • |  |
|---------------------------|----------------------------------------------------------------------------------------------------|------------------------------------|--------------------------------------|----------------------------------|-----------------------------------------|-----------------------------------------------------------|--------------------------|------------------------------------------------|------------------------------------|---------------|---|--|
| Reservations              | If you choose to use seats-based setup, reservations will be managed according to the total number of seats available.<br>If you choose table-based setup, all reservations will be assigned one or more tables automatically. You will have the possibility to modify the automatically<br>assigned tables. Only you can see the assigned tables. Your guests are not shown tables during the reservation process. |                                    |                                      |                                  |                                         |                                                           |                          |                                                |                                    |               |   |  |
| 🎮 Table plan              | You are using table-based setup                                                                                                    |                                    |                                      |                                  |                                         |                                                           |                          |                                                |                                    |               |   |  |
| 🍴 Menu                    |                                                                                                    |                                    |                                      |                                  |                                         |                                                           |                          |                                                |                                    |               |   |  |
| 📇 Guests                  | <b>Area(s)</b><br>If your establish                                                                                                    | ment has mul                       | tiple areas or ro                    | oms, you may v                   | vant to define a                        | n area before you start ass                               | igning tab               | les to it. e.g.: Indoor, C                     | Dutdoor, Bar, I                    | Lounge, etc.  |   |  |
| Feedback                  | Your active areas are listed below: Restaurant                                                                                                    |                                    |                                      |                                  |                                         |                                                           |                          |                                                |                                    |               |   |  |
| 🗠 Reports                 | -                                                                                                    |                                    |                                      |                                  |                                         |                                                           |                          |                                                |                                    |               |   |  |
| 🌣 Settings 👻              | Table(s)                                                                                                    |                                    |                                      |                                  |                                         |                                                           |                          |                                                |                                    | ľ             |   |  |
| () Hours                  | Tables are assig<br>reservations inv                                                                                                    | ned to specific<br>alid. Don't wor | c areas. When yo<br>ry, you can just | ou pause a who<br>move them to o | le area, all table<br>other available t | s assigned to that area wil<br>able(s). When you deactive | be pauseo<br>ate a table | d. This may make som<br>for "reservable online | ne of your futu<br>", reservations | ure<br>s made |   |  |
| D Reservations            | online won't be<br>for incoming re                                                                                                    | assigned to th<br>servations.      | iis tables. You ca                   | an also assign ta                | ibles a booking                         | priority between 1 (high) a                               | nd 3 (low).              | The tables with high                           | priority will be                   | e preferred   |   |  |
| A Tables/Seats            | Table name                                                                                                    | Seats (34)                         | Area name                            | Priority                         | Status                                  | Reservable online                                         |                          |                                                |                                    |               |   |  |
| 💼 Reservation limits      | 1                                                                                                    | 2                                  | Restaurant                           | 1                                | Active                                  | Active                                                    |                          |                                                |                                    |               |   |  |
| % Offers                  | 2                                                                                                    | 4                                  | Restaurant                           | 2                                | Active                                  | Active                                                    |                          |                                                |                                    |               |   |  |
| A Notifications           | 3                                                                                                    | 4                                  | Restaurant                           | 1                                | Active                                  | Active                                                    |                          |                                                |                                    |               |   |  |
| 😭 Account                 | 4                                                                                                    | 10                                 | Restaurant                           | 3                                | Active                                  | Active                                                    |                          |                                                |                                    |               |   |  |
|                           | 5                                                                                                    | 14                                 | Restaurant                           | 3                                | Active                                  | Active                                                    |                          |                                                |                                    |               |   |  |
| Too many guests in house? |                                                                                                    |                                    |                                      |                                  |                                         |                                                           |                          |                                                |                                    |               |   |  |

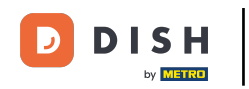

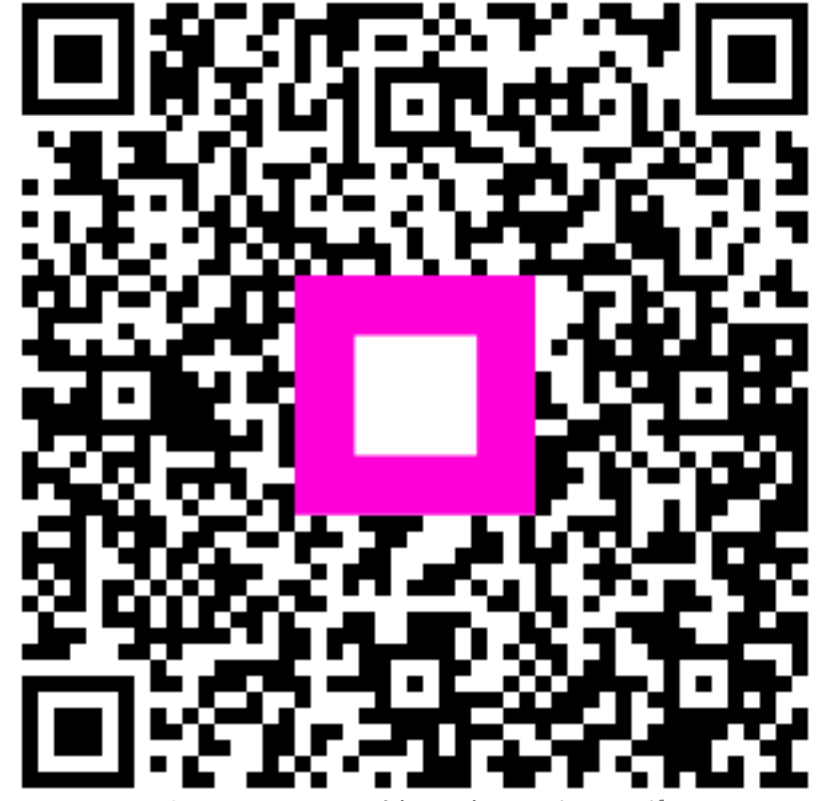

Scannez pour accéder au lecteur interactif